## SERVICE CENTER BUSINESS PROCESS | SELF-SERVE PO CLOSURE

The PO Closure process is **FINAL** and will completely terminate use of a purchase order – <u>there is no reversal</u>. Once marked, the Purchase Order will close immediately and return any encumbrance to the chartfield associated with the Purchase Order. The PO Closure process should only be used to release encumbrances on POs for which there is certainty that no further invoices (vouchers) are pending or forthcoming.

| Re | view the following to determine if a Purchase Order is eligible for closure:                                                                                                    |
|----|----------------------------------------------------------------------------------------------------|
| 1. | Validate PO Status – must show DISPATCHED or APPROVED         If PO Status shows Pending Approval, notify the associated buyer for this PO                                                                                                    |
| 2. | Confirm Quantity Vouchered                                                                                                    |
|    | <ul> <li>If the quantity vouchered is LESS than the quantity ordered, you must issue a change order in the Financials system in order to relieve the contractual obligations with the supplier <u>before</u> closing a Purchase Order (this may not apply to all PO Types).</li> </ul>                                                                    |
|    |                                                                                                    |
| 3. | Verify Receipts are entered for all Capitalized and Tracked Non-capitalized Assets                                                                                                    |
|    | <ul> <li>Receipts must be entered for ALL capitalized and tracked non-capitalized assets <u>before</u> closing a Purchase Order.</li> </ul>                                                                                                    |
| 4. | Validate Amount Matched equals Amount Invoiced                                                                                                    |
|    | A Purchase Order cannot be closed if there is a match exception. Refer to the <u>PO Activity Summary</u> screen in the Financials system to verify amounts match <u>before</u> closing a Purchase Order.                                                                                                    |
| 5. | Check that Voucher Activity has occurred                                                                                                    |
|    | A Purchase Order cannot be closed if there is NO voucher activity; you must cancel the PO in the Financials system with a dispatched release to the supplier to relieve contractual obligations. Refer to the <u>PO Activity Summary</u> screen in the Financials system to verify voucher activity <u>before</u> closing or cancelling a Purchase Order. |

If your PO shows a status of COMPL, your PO has already been closed. See <u>Who Closed My PO?</u> for more information.

Go to the Financials system and Login with User ID and Password.

## 1. Validate PO eligibility for closure (see list above)

- Go to **Procurement Inquiry Home Page**
- Go to Purchase Order Activity Summary
- > Enter PO Number in **Purchase Order** field
- Click Search

| Enter any information you have | Enter any information you have and click Search. Leave fields blank for a list of all values. |                   |    |  |  |  |
|--------------------------------|-----------------------------------------------------------------------------------------------|-------------------|----|--|--|--|
| Find an Existing Value         |                                                                                               |                   |    |  |  |  |
| Business Unit:                 | = <b>T</b>                                                                                    | INIV              | ٩  |  |  |  |
| Purchase Order:                | begins with 🔻                                                                                 |                   |    |  |  |  |
| Contract SetID:                | begins with 🔻                                                                                 |                   |    |  |  |  |
| Contract ID:                   | begins with 🔻                                                                                 |                   | Q  |  |  |  |
| Release Number:                | = •                                                                                           |                   |    |  |  |  |
| Purchase Order Date:           | = •                                                                                           |                   | 31 |  |  |  |
| PO Status:                     | = •                                                                                           |                   | ¥  |  |  |  |
| Short Vendor Name:             | begins with 🔻                                                                                 |                   | ٩  |  |  |  |
| Vendor ID:                     | begins with 🔻                                                                                 |                   | ٩  |  |  |  |
| Buyer:                         | begins with 🔻                                                                                 |                   | Q  |  |  |  |
| PO Type:                       | = •                                                                                           |                   | •  |  |  |  |
| Purchase Order Reference:      | begins with 🔻                                                                                 |                   |    |  |  |  |
| Case Sensitive                 |                                                                                               |                   |    |  |  |  |
| Search Clear Bas               | ic Search 📳 Savi                                                                              | e Search Criteria |    |  |  |  |

- > Review the Activity Summary page associated with the entered PO Number
  - Check the PO Status must show Dispatched or Approved
     \*(Note: If PO Status shows Pending Approval, notify the associated buyer for this PO)
  - Validate Amt Over Invoiced shows \$0.00. If there is an amount shown in the Amt Over Invoiced section, then validate the Amt Invoiced and Amt Matched are the same amount \*(Note: If the amounts do not match, notify the Match Exception)
  - Validate Voucher Activity has occurred by an amount appearing in the **Amt Invoiced** section.
    - If there is \$0.00 shown in the Amt Invoiced and Amt Matched, then the PO has not been invoiced against and must be cancelled by the department (not closed) to end the contract established by the PO.

| Activity summary          |                          |                              |                             |                        |                     |               |
|---------------------------|--------------------------|------------------------------|-----------------------------|------------------------|---------------------|---------------|
| Unit: UNIV                | PO: 500309               | DAA11 Vendor:                | RICKABAUGH GRA              | PHICS                  | PO Status:          | Dispatched    |
| Total Amount:<br>1000.000 | <b>Amt Inv</b><br>950.00 | <b>roiced:</b><br>10         | Amt Over Invoiced:<br>0.000 | Amt Matched<br>950.000 | : Remain<br>50.000  | ing Amount:   |
| Details                   |                          |                              |                             | Customize   Find   Vi  | iew All   📕 🛛 First | 1 of 1 🕑 Last |
| Line Item                 | Item De                  | scription                    | UOM                         | Order Qty              | Amount Ordered      | Amount Only   |
| ✓ 1                       | Tradem                   | ark design service           | <u>s</u> EA                 | 1.0000                 | 1000.000            |               |
| Receipt                   |                          | Invoice                      |                             | Matched                |                     |               |
| Qty Rcvd:                 | 0.0000                   | Qty Invcd:                   | 1.00                        | Qty Mtchd:             | 1.0000              |               |
| Qty Accptd:               | 0.0000                   | Amt Invcd:                   | 950.000                     | Amt Mtchd:             | 950.000             |               |
| Receipt <u>Invoice</u>    | Matching I               | Amt Over In<br>PO Inquiry Op | en Qty: 0.000               | 0 Open Amt:            | 50.000              |               |

If validation meets steps noted above, proceed to Finalize PO Closure process.

## 2. Finalize PO Closure process

- > Go to Procurement Inquiry Home Page ► Purchase Order Reconciliation Workbench
- > Click on Search if a Workbench ID exits

\*(Note: If this is your first use of the Reconciliation Workbench, click Add New Value tab to create an ID)

| Reconciliation WorkBench         Enter any information you have and click Search. Leave fields blank for a list of all values.         / Find an Existing Value         Add a New Value |                    |                 |  |  |
|----------------------------------------------------------------------------------------------------|--------------------|-----------------|--|--|
| Business Unit: =  WorkBench ID: begins with Description: begins with                                                                                                    | UNIV<br>▼ PETE4366 |                 |  |  |
| Case Sensitive<br>Search Clear Bas<br>Find an Existing Value Add a                                                                                                    | ic Search 📳 Save S | Bearch Criteria |  |  |

- Review the Reconciliation Workbench (Filter Options)
- > Enter PO Number to be closed in <u>both</u> **Purchase Order** fields of the Search Criteria section
- Scroll to bottom of page and click **Search**

| Reconciliation \      | NorkBench                                          |
|-----------------------|----------------------------------------------------|
| Filter Optio          | ons                                                |
| Business Unit:        | UNIV WorkBench ID: PETE4366                        |
| Description:          | PO Close                                           |
| Enter search criteria | a and click on Search. Leave blank for all values. |
| Search Criteria       |                                                    |
| Purchase Order:       | 050060AC63 Q To: 050060AC63 Q                      |
| PO Date:              | 31 TO: 31                                          |
| Activity Date:        | To:                                                |
| Due Date:             | To:                                                |
| Request BU:           | Requisition ID:                                    |
| Vendor ID:            | Q                                                  |
| Item ID:              | ٩                                                  |
| Buyer:                | ٩                                                  |
| Contract SetID:       | Q                                                  |
| Contract ID:          | Q                                                  |
| Release Number:       | Q                                                  |
| GPO ID:               | Q                                                  |
| GPO Contract:         |                                                    |

**\*Note:** The Reconciliation Workbench can be used for other functions, which may require specific checkboxes associated with that function. For the PO Closure function to perform properly in Reconciliation Workbench, be sure that all checks from the Status, Receiving, Matching and Encumbrance section of the page are <u>not</u> marked.

| Reconciliation WorkBench           Filter Options           Business Unit         UNIV         WorkBench ID: PETE4388           Description:         PO Close         PETE4388 |                                                                     |                               |
|----------------------------------------------------------------------------------------------------|---------------------------------------------------------------------|-------------------------------|
| Enter search criteria and click on Search. Leave blank for all values. Search Criteria Provide Content (accession) (0, 7) (accession) (0, 7)                                   |                                                                     |                               |
|                                                                                                    |                                                                     |                               |
| Activity Date:                                                                                                    |                                                                     |                               |
| Due Date:                                                                                                    | Status                                                              |                               |
| Request BIL:                                                                                                    |                                                                     |                               |
| Vendor ID:                                                                                                    | C Open                                                              | Pending Approved     Approved |
|                                                                                                    | Dispatched                                                          | Cancelled                     |
| Puvar:                                                                                                    |                                                                     |                               |
| Contract SetID:                                                                                                    | Receiving                                                           |                               |
| Contract ID:                                                                                                    | Required                                                            | Not Required Receipt Option:  |
| Release Number:                                                                                                    | - riequireu                                                         |                               |
| GPO ID:                                                                                                    | Matching                                                            |                               |
| GPO Contract:                                                                                                    | Required                                                            | Not Required Match Status:    |
| Status                                                                                                    | Encumbrance                                                         |                               |
| Open Pending Approved Approved                                                                                                    | Encumprance                                                         |                               |
| Dispatched Cancelled                                                                                                    | Open Encumbran                                                      | ces                           |
| Receiving                                                                                                    |                                                                     |                               |
| Option:                                                                                                    |                                                                     |                               |
| Required Not Required Match Status:                                                                                                    |                                                                     |                               |
| Encumbrance                                                                                                    |                                                                     |                               |
| Open Encumbrances                                                                                                    |                                                                     |                               |
| Chartfields Customize   Find   View<br>GL Unit Org Fund Acct Pri/Grt Prog UserDet Budge                                                                                        | All J First 1 or 1 Last<br>t Date Location Code<br>I All J art Last |                               |
| Search Return to Reconciliation WorkBench                                                                                                    |                                                                     |                               |
| E Notify                                                                                                    |                                                                     |                               |

- > Review the **Reconciliation Workbench** results
- > Check the box next to the PO Number
- Click Close

| Reconciliation WorkBench |                        |              |        |              |                            |                |              |  |
|--------------------------|------------------------|--------------|--------|--------------|----------------------------|----------------|--------------|--|
| Business Unit:           | UNIV                   |              | Worl   | kBench ID: F | PETE4366                   |                |              |  |
| *Description:            | PO Close               |              |        |              |                            |                |              |  |
| Select POs for Fur       | ther Proces            | sing         |        |              |                            |                |              |  |
| List of Purchase         | Orders                 |              |        |              |                            |                |              |  |
| Purchase Or              | Other<br>Doc<br>Status | PO<br>Status | Hold   | PO Date      | Last Activity              | Vendor ID      | <u>Name</u>  |  |
| <u> </u>                 | <u>35</u>              | Dispatched   | Ν      | 08/11/2010   | 09/10/2010                 | 0000021591     | NETWAVE CORP |  |
|                          |                        |              |        |              |                            |                |              |  |
| Select All               | Clear All              |              |        |              |                            |                |              |  |
| Action: Cancel           | Clo                    | ose          | Dspat  | tch Pre      | view                       |                |              |  |
| Go To: Set filter opt    | ions Prec              | ece Reque    | st Opt | ions Process | <u>Monitor</u> <u>View</u> | Processing Res | sults        |  |
| Save                     |                        |              |        |              |                            |                |              |  |

\*\*If a Purchase Order is closed in error, notify the using department.

- Review the Reconciliation Workbench (Processing Results)
- > In the **Not Qualified** Box, check the box next to the PO Number
- > Click the arrow to move the PO Number from the **Not Qualified** to the **Qualified** box
- Click Yes
- > Confirm closure, click **Yes** again

| [         | Reconciliation                | WorkBench        |                                |                                                         |                                                                                                    |                                                                 |
|-----------|-------------------------------|------------------|--------------------------------|---------------------------------------------------------|----------------------------------------------------------------------------------------------------|-----------------------------------------------------------------|
|           | Processin                     | g Results        |                                |                                                         |                                                                                                    |                                                                 |
|           | Business Unit:                | UNIV             | WorkBench ID:                  | PETE0552                                                |                                                                                                    |                                                                 |
|           | *Description:                 | PO Dispatch      |                                | ] [                                                     |                                                                                                    |                                                                 |
|           | Select POs for Fu             | rther Processing |                                |                                                         | Accounting Date for Action:                                                                          | 10/15/2010 🖻                                                    |
| $\bigcap$ | Not Qualified<br><u>PO ID</u> | View All   Log   | Ascountin<br>Qualified<br>PCID | ng Date for Action:<br><u>Find</u>   Viv<br><u>Line</u> | Qualified         Find   View           POID         Line         Sr           250501AA35         Sr | All   <u>Download</u> 1 of 1<br><u>ched</u> <u>Distrib Line</u> |
|           | ☑ 250501AA3                   | 5 🔛              |                                |                                                         |                                                                                                    |                                                                 |
|           |                               |                  |                                |                                                         |                                                                                                    |                                                                 |
|           |                               |                  | Contin                         | nue to Close POS. (10                                   | 0224,10)                                                                                             |                                                                 |
|           |                               |                  | <u>Y</u> ,                     | es No                                                   |                                                                                                    |                                                                 |
|           | Select All                    | Clear All        |                                |                                                         |                                                                                                    |                                                                 |
|           | Proceed: Yes                  | No               | Return to Reconciliation       | on WorkBench                                            |                                                                                                    |                                                                 |

- > Confirm the PO Number in the Purchase Order List and PO Status should show as COMPL
- > To continue with additional PO Closures, click on **Set Filter Options**

| Business Unit:    | UNIV               |              | WorkBench ID: | PETE4366      |            |              |
|-------------------|--------------------|--------------|---------------|---------------|------------|--------------|
| Description:      | PO Close           |              |               |               |            |              |
| Select POs for Fu | ther Proces        | sing         |               |               |            |              |
| List of Purchase  | Orders             | (mm)         |               |               |            |              |
| Purchase O        | rder Doc<br>Status | PO<br>Status | Hold PO Date  | Last Activity | Vendor ID  | Name         |
| 250501A           | 35                 | Compl        | N 08/11/2010  | 09/10/2010    | 0000021591 | NETWAVE CORP |
|                   |                    |              |               |               |            |              |
|                   | _                  |              |               |               |            |              |
| Select All        | Clear All          |              |               |               |            |              |
| Select All        | Clear All          | se C         | ispatch P     | review        |            |              |

## Who Closed My PO?

Go to the <u>Financials system</u> and Login with User ID and Password.

- ➢ Go to Procurement Inquiry Home Page ► Purchase Order Inquiry
- > Enter PO number in **Purchase Order** field
- Click Search

| Find an Existing Value    |                      |     |    |
|---------------------------|----------------------|-----|----|
| Business Unit:            | = -                  | NIV | -  |
| Purchase Order:           | begins with          |     | ~  |
| Contract SetID:           | begins with          |     | a  |
| Contract ID:              | begins with 🔻        |     | Q  |
| Release Number:           | = •                  |     |    |
| Purchase Order Date:      | = •                  |     | 31 |
| PO Status:                | = •                  |     | •  |
| Short Vendor Name:        | begins with <b>▼</b> |     | Q  |
| Vendor ID:                | begins with 🔻        |     | Q  |
| Buyer:                    | begins with <b>▼</b> |     | Q  |
| PO Type:                  | = •                  |     | ٣  |
| Purchase Order Reference: | begins with 🔻        |     |    |
| Case Sensitive            |                      |     |    |

> If the PO Status shows COMPL, then click on the **Related Links** tab in the bottom right corner

| / Form<br>Unit:<br>Vendor:<br>PO Date<br>Budget S | <u>Schedule</u><br>UNIV PO:<br>999015457-004<br>: 06/10/2014 PC<br>Status: Valid | : 460504EK82<br>ID: 0006428256<br>D Status: Compl R | Vendor Details<br>eceipt: Not Recvd | Buyer:<br>Backord | Patton,Cindy I<br>ler Status: Nor | ) Telej<br>le | phone: 614/2  | 293-3304      |
|---------------------------------------------------|----------------------------------------------------------------------------------|-----------------------------------------------------|-------------------------------------|-------------------|-----------------------------------|---------------|---------------|---------------|
| Lines                                             |                                                                                  |                                                     | (                                   | Customize I Find  | I View All I 🛗                    | First 🛃 1-2 o | of 2 🕑 Last   |               |
| Sel Line                                          | ltem                                                                             | Item Description                                    | Category                            | PO Qty I          | JOM Amount                        |               | <u>Status</u> |               |
|                                                   | 1                                                                                | NEK1 VECTORS (MAE-400)                              | 2) LABOS                            | 1.0000 8          | EA                                | 490.42 USD    | Closed        |               |
|                                                   | 2                                                                                | SHIPPING COSTS                                      | LABOS                               | 1.0000 E          | EA                                | 81.73 USD     | Closed        |               |
|                                                   |                                                                                  |                                                     |                                     |                   |                                   |               |               |               |
| Merch.:                                           | 572.15                                                                           | 5 Adj Amt:                                          | Total:                              | 572.15            | USD                               |               |               |               |
| Header D                                          | etails <u>Matching</u>                                                           | Header VAT <u>All RTV</u>                           | Header C                            | omments           | Line Details                      | Line C        | Comments      |               |
| Activity Su                                       | mmary                                                                            | Approval History                                    | Document St                         | atus              | PO Change Hist                    | огу           |               |               |
| Return t                                          | o Search                                                                         | fy                                                  |                                     |                   |                                   |               |               | Related Links |
| Form   <u>Sche</u>                                | edule                                                                            |                                                     |                                     |                   |                                   |               |               |               |

- A new window will appear
- Click Activity Log

| Please select one of the following links:            |
|------------------------------------------------------|
| Activity Log                                         |
| <u>Display PO Dispatched</u><br><u>PO Activities</u> |
| Cancel                                               |

> The **Modified** section will identify the **User ID** and **Date/Time** in which the PO was closed

| Activity Log |                      |   |
|--------------|----------------------|---|
| Entered      |                      |   |
| By User:     | PATT7422             |   |
| Date :       | 06/10/2014           |   |
|              |                      | _ |
| Modified     |                      |   |
| By User:     | HUAN8142             |   |
| Date/Time :  | 07/23/2014 4:39:46PM |   |
| Approved     |                      | _ |
| Approveu     |                      |   |
| By User:     | HALL6999             |   |
| Date :       | 06/10/2014           |   |
|              |                      |   |
| Return       |                      |   |